## Self-Registration in NAVIGATOR

### **Register** Log in, Reset Access

Users who do not have an American Express employee or contractor ID, and require access to Navigator to complete American Express learning assignments must have a valid user account.

#### IMPORTANT

You should only have one user account. If you already have a user account and require a password reset, refer to **Reset your password**. Do not create new/ additional user accounts.

### Register a new user account

To create a new user account you must complete and submit the **self-registration form**.

All parts of the self-registration form should be completed accurately. Providing incorrect details will result in inaccurate learning assignments and/or due dates.

Select your preferred language from the Select
Language dropdown at the top of the page

- 2. Complete all the fields in the form:
  - First Name
  - Last Name
  - Email Address
  - American Express Organization\*
  - Leader at American Express (email address)\*
  - Your Company Name
  - Country (your location)
  - Start Date on American Express Account (most recent start date)
  - Password (see bottom of form for details)
  - ReCaptcha Text

\* Information provided by your American Express Contact/Third Party Relationship Manager. If you do not know who your American Express contact is, please speak to your leader.

3. Click the Login button

Once the self-registration form is submitted your user account becomes active and you will be logged directly into Navigator.

**Important Note:** Your learning assignments will be available within 24 hours after initial registration.

# Self-Registration in NAVIGATOR

### Register Log in, Reset Access

## Log in to Navigator after initial registration

To log in to Navigator:

- 1. Go to https://amex.csod.com/client/amex/ default2.aspx
- 2. Enter your **User Name** (email address used at registration)
- 3. Enter your password (password created at registration)
- 4. Click Login button

### Reset your password

If you forget your password, request a password reset on the login page.

### 1. Go to https://amex.csod.com/client/amex/ default2.aspx

2. Click Forgot User Name or Password? link

- 3. Enter your **Login credentials** (email address used at registration)
- 4. Type in the required text in the **ReCAPTCHA** tool
- 5. Click Submit

A temporary password will be sent to your email within 24 hours.

### **Changing your Profile**

Any changes to your profile must be requested through your American Express Contact/Third Party Relationship Manager. If you do not know who your American Express contact is, please speak to your leader.

Profile changes are processed on a quarterly basis.

## Self-Registration in NAVIGATOR

### **Access Learning Activities**

After logging in, to view all your learning assignments (referred to as learning activities in Navigator) and completion history:

1. Click the **Learning** icon on your homepage then click the **Learning Activities** icon.

Note: Learning activities can also be accessed from the **LEARNING** dropdown menu at any time.

Click on the dropdown next to an activity to carry out relevant actions, including launching and completing.